# 实验一:安装 Linux 操作系统

## 一、实验目的

1、掌握 Oracle VM VirtualBox 软件的安装;

2、掌握 CentOS Stream 操作系统的安装。

## 二、实验学时

2 学时

## 三、实验类型

验证性

## 四、实验需求

## 1、硬件

每人配备计算机1台。

## 2、软件

Windows 操作系统,安装 Oracle VM VirtualBox 软件,安装 Mobaxerm 软件。

#### 3、网络

本地主机与虚拟机能够访问互联网,不使用 DHCP 服务。

## 4、工具

无。

## 五、实验任务

- 1、完成安装 Oracle VM VirtualBox;
- 2、完成 VM 创建;
- 3、完成安装 CentOS Stream;
- 4、完成 CentOS Stream 初始化配置;
- 5、完成 CentOS Stream 远程管理。

## 六、实验环境

- 1、本实验需要 VM 1台;
- 2、本实验 VM 配置信息如下表所示;

| 虚拟机配置                                | 操作系统配置              |
|--------------------------------------|---------------------|
| 虚拟机名称: VM-Lab-01-Task-01-172.20.1.10 | 主机名: Lab-01-Task-01 |
| 内存: 1GB                              | IP 地址: 172.20.1.10  |

| CPU: 1颗, 1核心 | 子网掩码: 255.255.255.0 |
|--------------|---------------------|
| 虚拟磁盘: 20GB   | 网关: 172.20.1.1      |
| 网卡:1块,桥接     | DNS: 8.8.8.8        |

3、本实验拓扑图。

无。

4、本实验操作演示视频。

无。

## 七、实验内容及步骤

### 1、安装 Oracle VM VirtualBox

(1)从Oracle VM VirtualBox的官方网站(https://www.virtualbox.org)获取安装程序。

(2)执行安装程序并依照向导完成软件安装。

#### 2、创建 VM

(1)在 Oracle VM VirtualBox 中创建虚拟机, 虚拟机的配置参数参照《六、实验环境》。

(2)为VM配置网络的连接方式。

选择指定的虚拟机,鼠标右键,依次选择【设置】->【网络】,配置网卡1的连接方式为"桥接网卡",如图1-1所示。

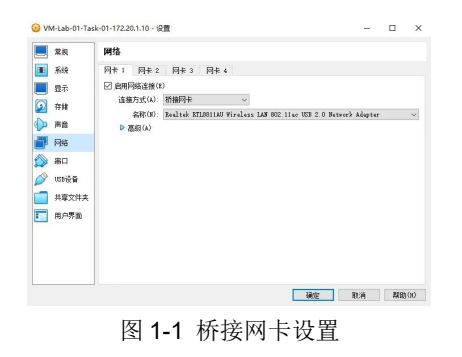

提醒:

请根据开展本实验的本地主机所在网络实际情况,选择合适的虚拟机网络连接方式。

## 3、安装 CentOS Stream

(1)从 CentOS 的官方网站(https://centos.org)获取 CentOS Stream 安装镜像。

(2) 配置 VM 存储挂载虚拟盘。

选择指定的虚拟机,鼠标右键,依次选择【设置】->【存储】,配置"控制器 IDE"下的光驱,选择虚拟盘,其选择内容为(1)中下载好的 CentOS Stream 安装镜像 ISO 文件,如图 1-2 所示。

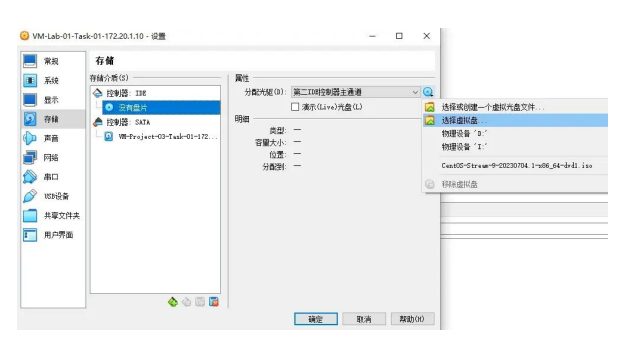

图 1-2 挂载虚拟盘

(3) 启动虚拟机并按照向导完成操作系统安装,操作系统安装过程中的关键配置信息如下所示。

| 安装语言                              | 简体中文                    |  |
|-----------------------------------|-------------------------|--|
| 软件选择(S)Software selection         | 最小安装                    |  |
| 安装目的地(D) Installation destination | 自动分区                    |  |
| 网络和主机名(N)                         | 打开以太网连接,并根据实验环境中的配置设置主机 |  |
| Network and host name             | 名与网络                    |  |
| 用户设置                              | 设置 root 密码              |  |
| User settings                     |                         |  |

提醒:

安装完成后需点击安装界面中的【重启/Reboot】按钮,重启虚拟机。

#### 4、首次启动与初始化配置

(1) 在 Oracle VM VirtualBox 的操作系统控制台中输入《3、安装 CentOS Stream》中 设置的用户名密码,登录操作系统。

(2) 使用 Ping 命令测试 VM 网络的连通性,参考命令如下。

[root@Lab-01-Task-01 ~]# ping www.baidu.com

#### 5、远程管理 CentOS

(1) 在本地计算机安装 SSH 管理软件,本实验推荐使用的 SSH 管理软件是 Mobaxer m,其安装程序可从官网(https://mobaxterm.mobatek.net)获取,其安装方法请参考官方安装手册。

(2) 使用 Mobaxerm 配置 SSH 访问信息,实现 CentOS 远程管理,如图 1-3 所示。

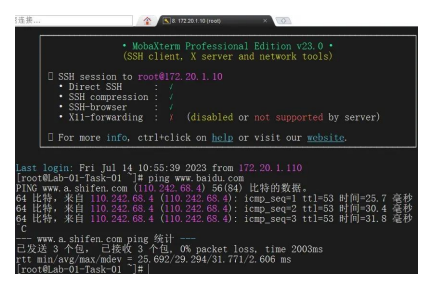

图 1-3 Mobaxerm 配置 SSH 远程管理